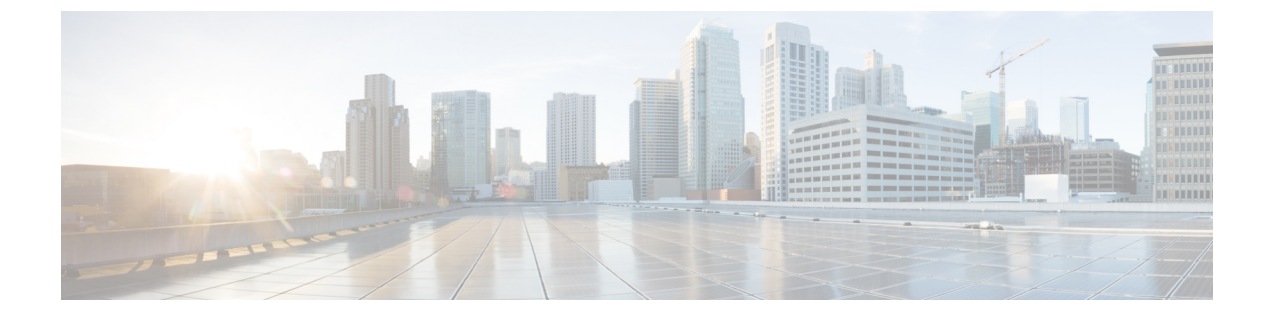

# EDCA パラメータ

- Enhanced Distributed Channel Access パラメータ  $(1 \sim ジ)$
- EDCA パラメータの設定(GUI) (1 ページ)
- EDCA パラメータの設定(CLI) (2ページ)

#### Enhanced Distributed Channel Access パラメータ

Enhanced Distributed Channel Access (EDCA; 拡張型分散チャネル アクセス) パラメータは、音声、ビデオ、およびその他の Quality of Service (QoS) トラフィックに優先的な無線チャネル アクセスを提供するように設計されています。

ここでは、次の内容について説明します。

### EDCA パラメータの設定(GUI)

#### 手順

- ステップ1 [Configuration] > [Radio Configuration] > [Parameters] を選択します。このページを使用して、 802.11a/n/ac (5 GHz) および 802.11b/g/n (2.4 GHz) 無線のグローバルパラメータを設定できま す。
  - (注) 無線ネットワークが有効になっている場合、パラメータを設定または変更することはできません。続行する前に、[Configuration] > [Radio Configuration] > [Network] ページでネットワークステータスを無効にしてください。
- ステップ2 [EDCA Parameters] セクションで、[EDCA Profile] ドロップダウン リストから EDCA プロファ イルを選択します。Enhanced Distributed Channel Access (EDCA; 拡張型分散チャネル アクセ ス) パラメータは、音声、ビデオ、およびその他の Quality-of-Service (QoS) トラフィックに 優先的な無線チャネル アクセスを提供するように設計されています。

I

ステップ3 [Apply] をクリックします。

## EDCA パラメータの設定 (CLI)

手順

|       | コマンドまたはアクション                                                          | 目的                                                                             |
|-------|-----------------------------------------------------------------------|--------------------------------------------------------------------------------|
| ステップ1 | configure terminal                                                    | グローバル コンフィギュレーション                                                              |
|       | 例:                                                                    | モードを開始します。                                                                     |
|       | Device# configure terminal                                            |                                                                                |
| ステップ2 | ap dot11 {5ghz   24ghz } shutdown                                     | 無線ネットワークをディセーブルにしま                                                             |
|       | 例:                                                                    | - <del>d</del> - o                                                             |
|       | デバイス(config)# <b>ap dot11 5ghz shutdown</b>                           |                                                                                |
| ステップ3 | ap dot11 {5ghz   24ghz} edca-parameters                               | 802.11aまたは802.11b/gネットワークに                                                     |
|       | {custom-voice   fastiane  <br>optimized-video-voice   optimized-voice | 対する特定の EDCA パラメータを有効                                                           |
|       | svp-voice   wmm-default}                                              |                                                                                |
|       | 例:                                                                    | • custom-voice : 802.11a $\pm c$ ta<br>802.11b/g $\dot{z}_{33}$ $\dot{z}_{33}$ |
|       | デバイス(config)# <b>ap dot11 5ghz</b><br>edca-parameters optimized-voice | 音声パラメータを有効にします。                                                                |
|       |                                                                       | ・fastlane:802.11aまたは802.11b/g                                                  |
|       |                                                                       | ネットワークの fastlane パラメータ                                                         |
|       |                                                                       | を有効にします。                                                                       |
|       |                                                                       | ・optimized-video-voice: 802.11a また                                             |
|       |                                                                       | は 802.11b/g イットワークの EDCA<br>音声およびビデオ最適化パラメータ                                   |
|       |                                                                       | を有効にします。ネットワーク上で                                                               |
|       |                                                                       | 音声サービスとビデオ サービスを                                                               |
|       |                                                                       | 両方とも展開する場合に、このオプ                                                               |
|       |                                                                       |                                                                                |
|       |                                                                       | • optimized-voice : 802.11a または<br>802.11b/g ネットワークで                           |
|       |                                                                       | SpectraLink 以外の音声用に最適化                                                         |
|       |                                                                       | されたプロファイルパラメータを有                                                               |
|       |                                                                       | 効にします。ネットワーク上で<br>Spactral int 以外の立声サービスな                                      |
|       |                                                                       | BecuraLINK 以外の音声サービスを<br>展開する場合に、このオプションを                                      |
|       |                                                                       | 選択します。                                                                         |
|       |                                                                       |                                                                                |

|       | コマンドまたはアクション                               | 目的                                                                                                    |
|-------|--------------------------------------------|----------------------------------------------------------------------------------------------------|
|       |                                            | <ul> <li>svp-voice: 802.11a または 802.11b/g<br/>ネットワークの SpectraLink 音声優<br/>先パラメータを有効にします。コー<br/>ルの品質を向上させるためにネット<br/>ワーク上で SpectraLink の電話を展<br/>開する場合に、このオプションを選<br/>択します。</li> </ul>                          |
|       |                                            | <ul> <li>wmm-default:802.11a または<br/>802.11b/g ネットワークの Wi-Fiマ<br/>ルチメディア(WMM) デフォルト<br/>パラメータを有効にします。これが<br/>デフォルトのオプションです。音声<br/>サービスまたはビデオ サービスが<br/>ネットワーク上に展開されていない<br/>場合に、このオプションを選択しま<br/>す。</li> </ul> |
| ステップ4 | no ap dot11 {5ghz   24ghz} shutdown        | 無線ネットワークを再度イネーブルにし                                                                                                    |
|       | 例:                                         | ます。                                                                                                    |
|       | デバイス(config)# no ap dot11 5ghz<br>shutdown |                                                                                                    |
| ステップ5 | end                                        | 特権 EXEC モードに戻ります。                                                                                                    |
|       | 例:                                         |                                                                                                    |
|       | デバイス(config)# <b>end</b>                   |                                                                                                    |
| ステップ6 | show ap dot11 {5ghz   24ghz} network       | 音声用のMAC 最適化の現在のステータ                                                                                                    |
|       | 例:                                         | スを表示します。                                                                                                    |
|       | デバイス# show ap dot11 5ghz network           |                                                                                                    |